Fagligt Nyt 2022

Chefkonsulent Niels-Peder Nielsen

Mail: <u>NPNI@lf.dk</u>

Tlf.: 4015 3793

Landbrug & Fødevarer Sektor for Gris

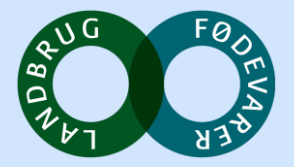

- 16. september 2022
- 939 (2464) brugere, CVR, har taget DANISH Boksen i brug, accepteret samtykke

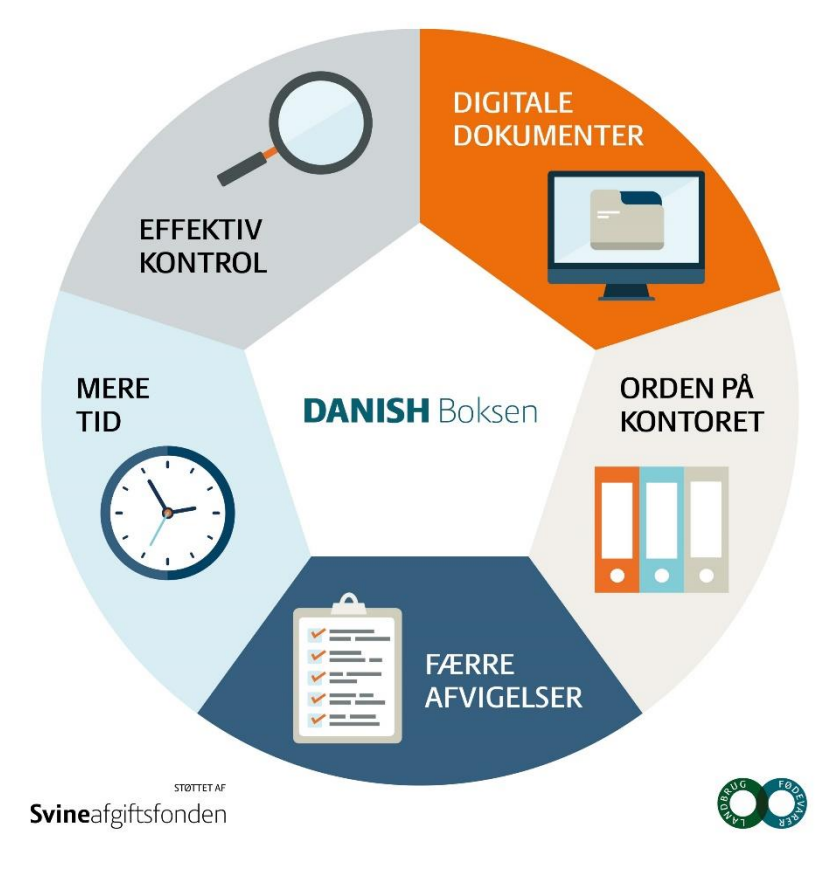

#### **Antal brugere:**

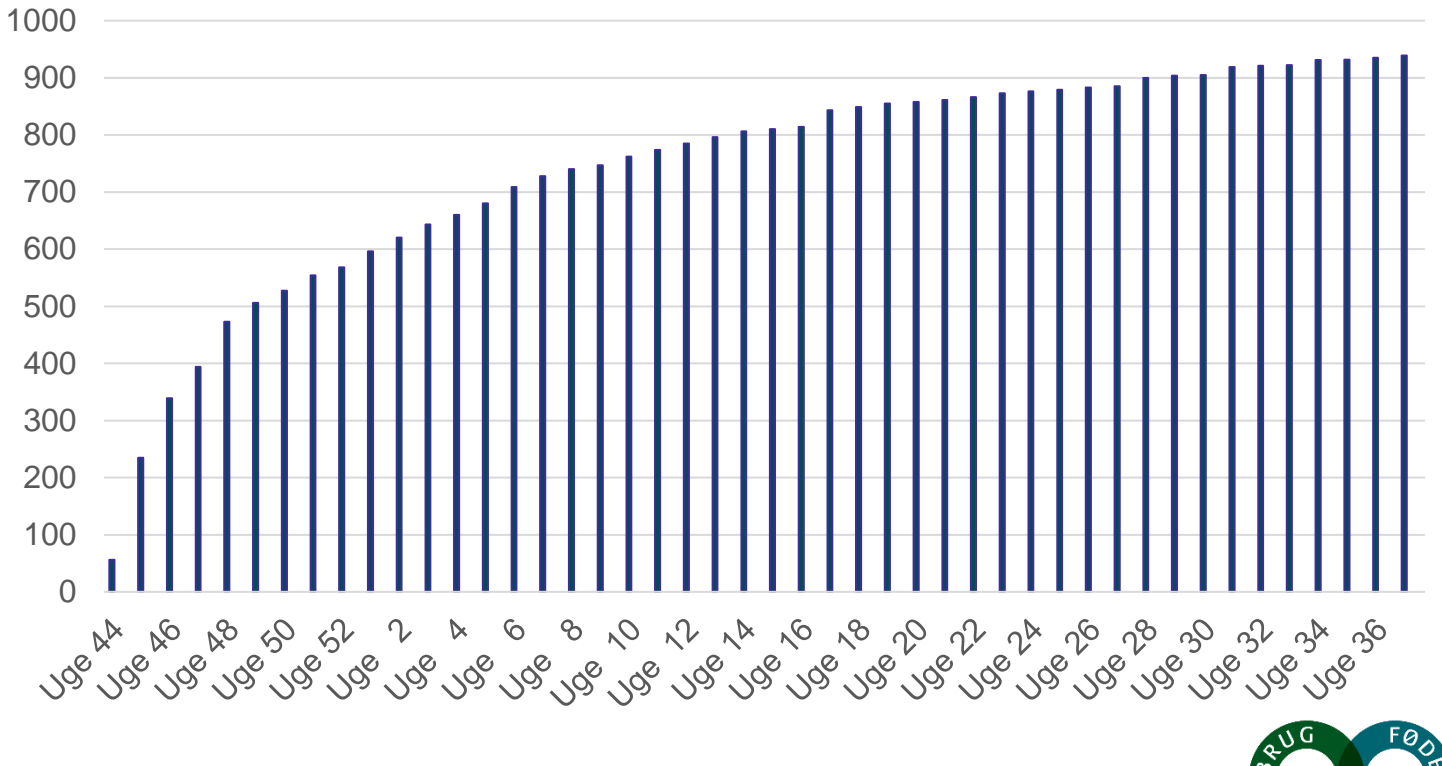

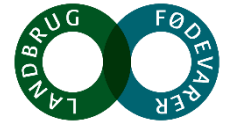

- 16. september 2022
- 2.501 (5.494) besætninger, CHR, har taget DANISH Boksen i brug

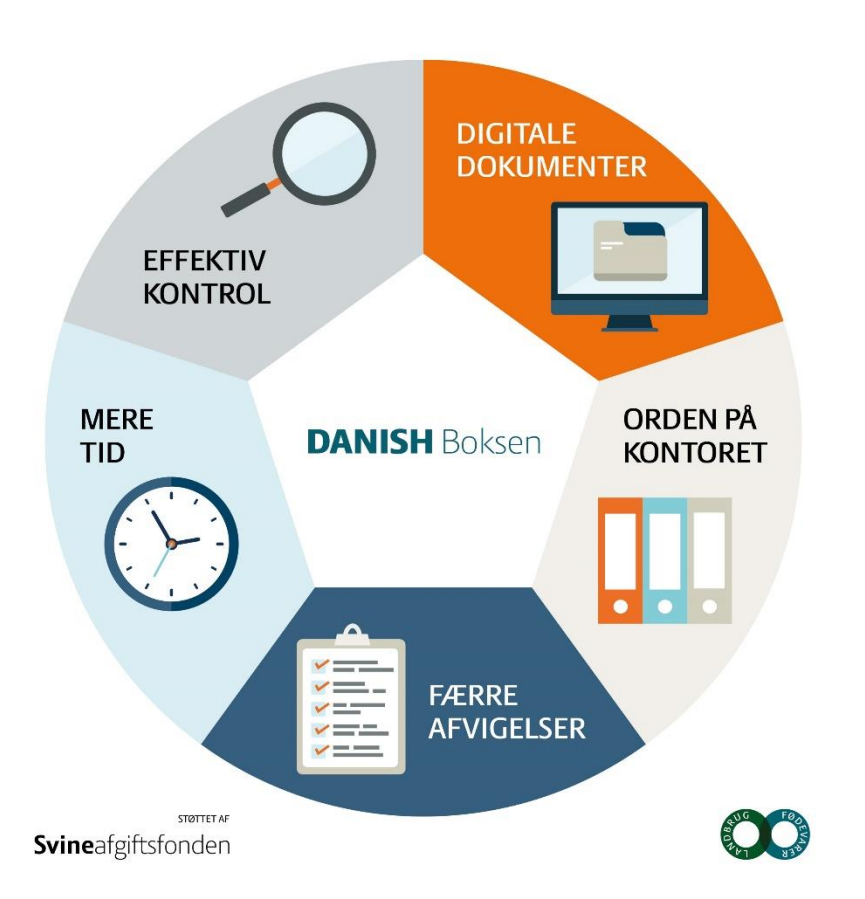

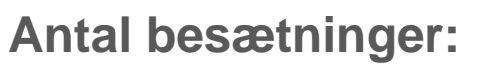

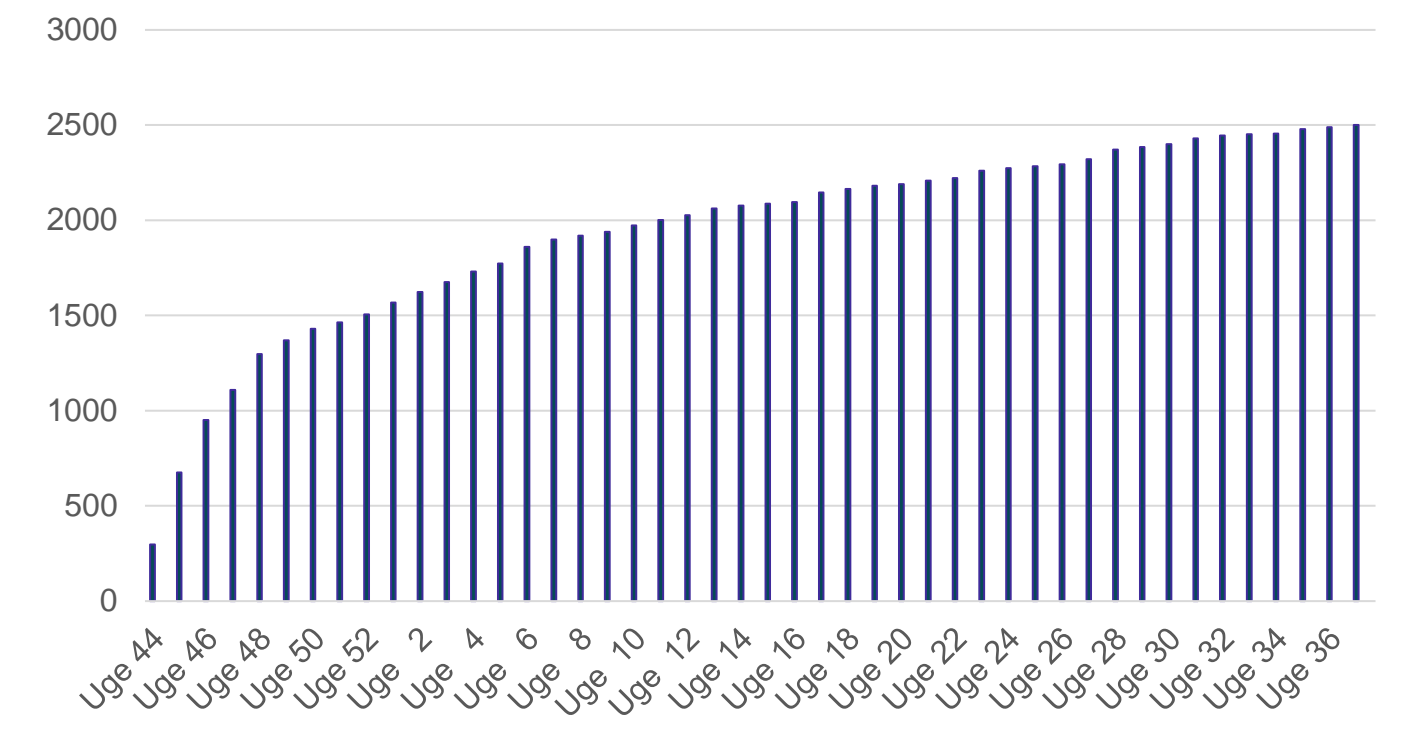

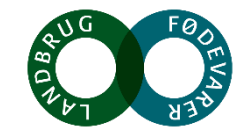

- 16. september 2022
- 544 (935) brugere, CVR, hvor der er indgået dokumenter i DANISH Boksen
- 39.284 dokumenter i DANISH Boksen, (17.438 fordelt ud på CHR)

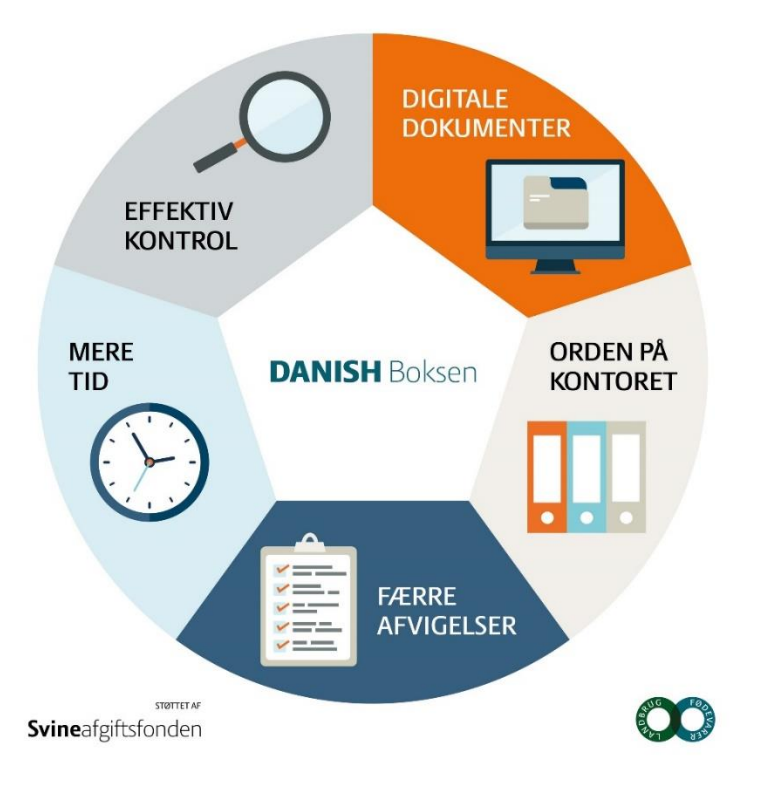

Antal bilag indgået pr. måned:

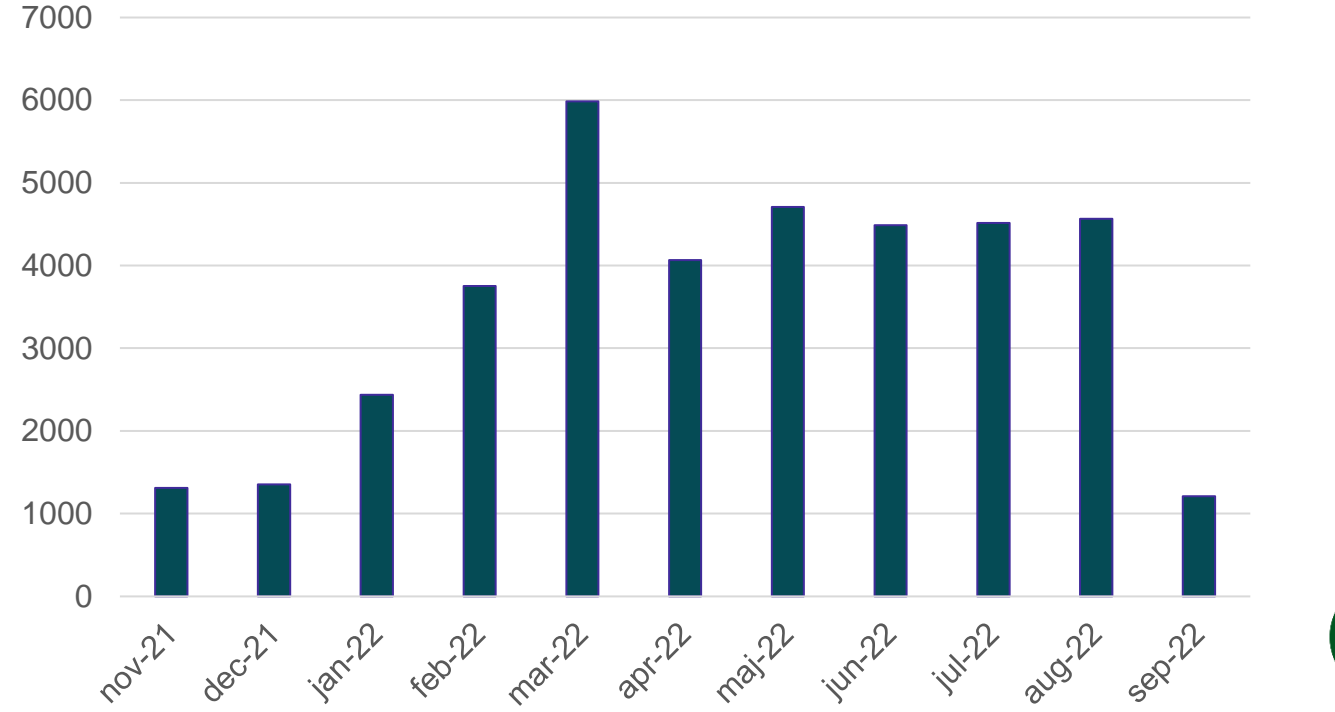

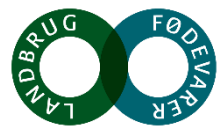

## Nye faciliteter i DANISH Boksen

- 1. Scanningsapp
- 2. Automatisk overførsel af "dyrlægedokumenter" til DANISH Boksen
- 3. UK-folder, tilvalg specialproduktion
- 4. Delegeret adgang for eksterne (rådgivere)

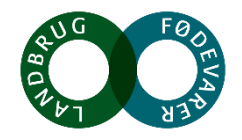

# 1. Scanningsapp

Eks på brug:

- Halebid
- . Foderindlægssedler
- . Kursusbeviser

(Navngivning af billeder i appen - der arbejdes på sagen!)

### Hvordan:

DANISH Boksen - Guide til scanningsapp - SEGES Innovation

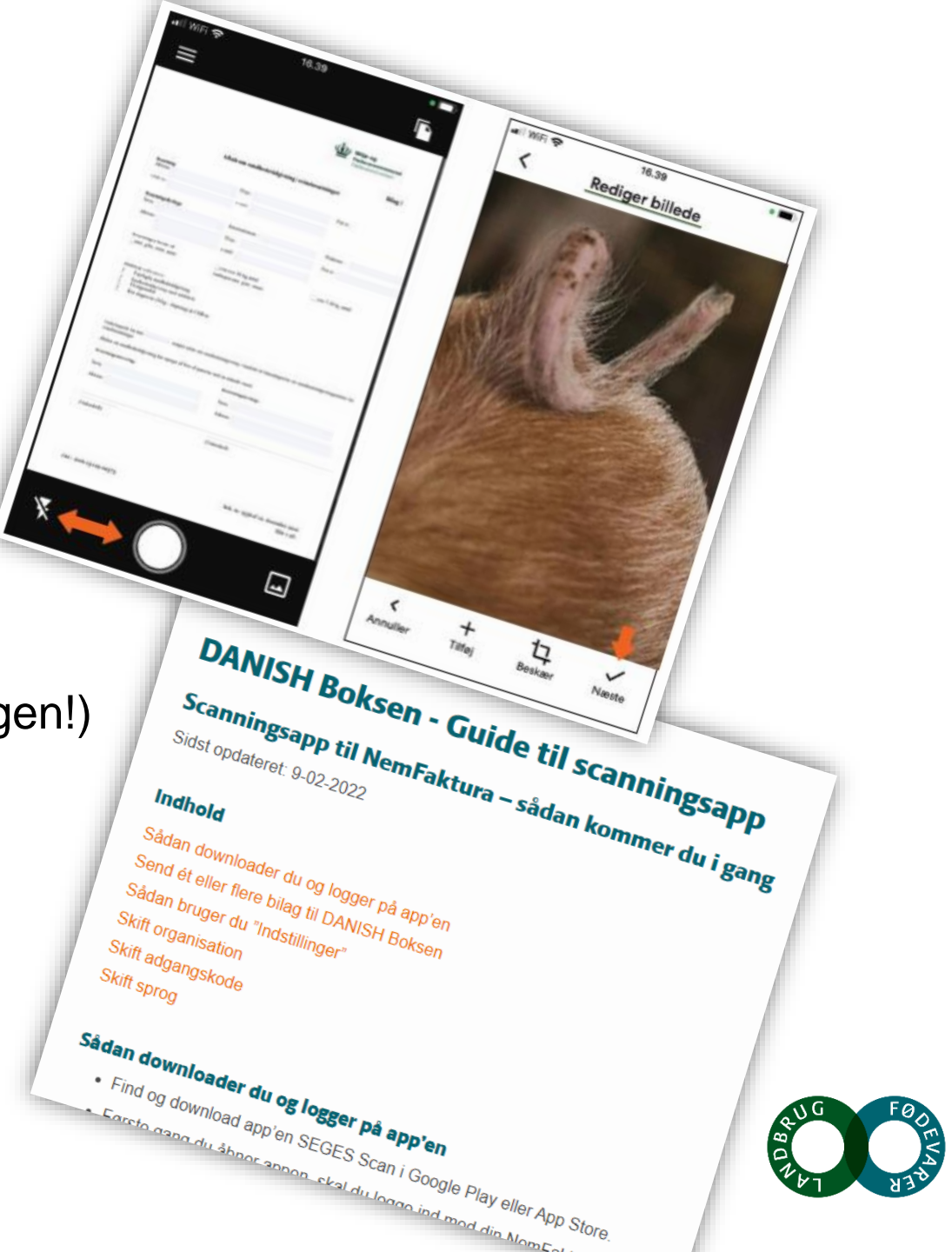

# 2. Automatisk overførsel af "dyrlægedokumenter" til DANISH Boksen

1. Integration med dyrlægepraksis som anvender Agrovision administrationssystem

(Porcus, HyoVet, Ø-Vet, SvineVet mfl.)

- kontakt besætningsdyrlæge

2. Integration med LVK

- følg vejledning fra LVK

DANISH Boksen - LVK - Vejledning til overførsel af dokumenter - SEGES Innovation

## 3. Integration med **Danvet**

- tilmeldes via Danvets webløsning DANISH Boksen - Vejledning - overførsel af dyrlægedokumenter - SEGES Innovation

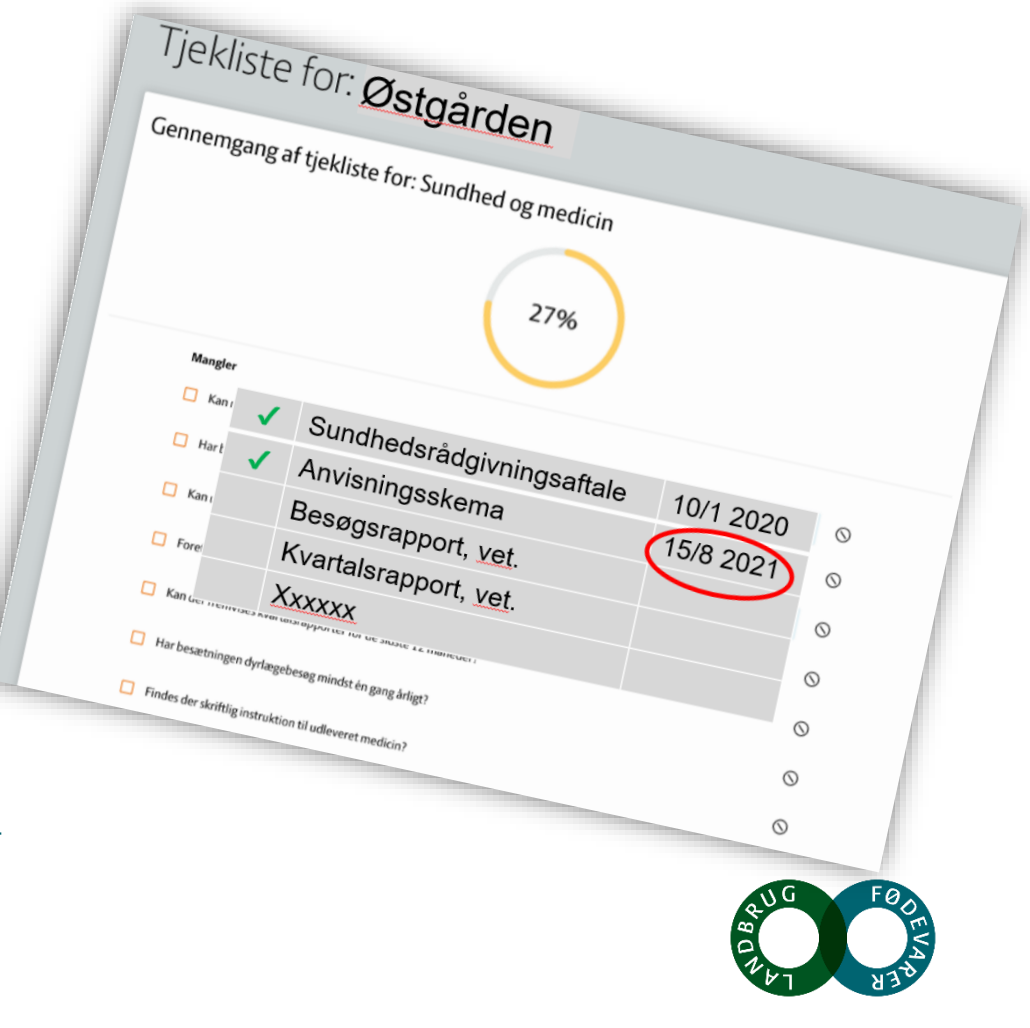

## 3. UK-folder, tilvalg specialproduktion

| □ □ Danish BOKSEN × +   ← → □ □ https://app.danishboksenmedio.dk/ngweb/da/                                                                                                    | - 0 ×<br>10 \$                          | @ / profil / CHR_3                                   |
|----------------------------------------------------------------------------------------------------|-----------------------------------------|------------------------------------------------------|
| Velkommen til DANISH Boksen                                                                                                    | E C & Stamdata                          | Stamdata CHR_3                                       |
| Din totale DANISH score<br>attended to the standard of the standard of the stand | rd Vejedninger                          | Special produktion:<br>UK – Tican<br>UK Danish Crown |
| Arkiv<br>Din dokumentation samlet →                                                                                                    | Tjekliste<br>Forbered dig til kontrol → |                                                      |

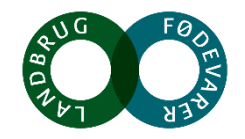

# 3. UK-folder, tilvalg specialproduktion

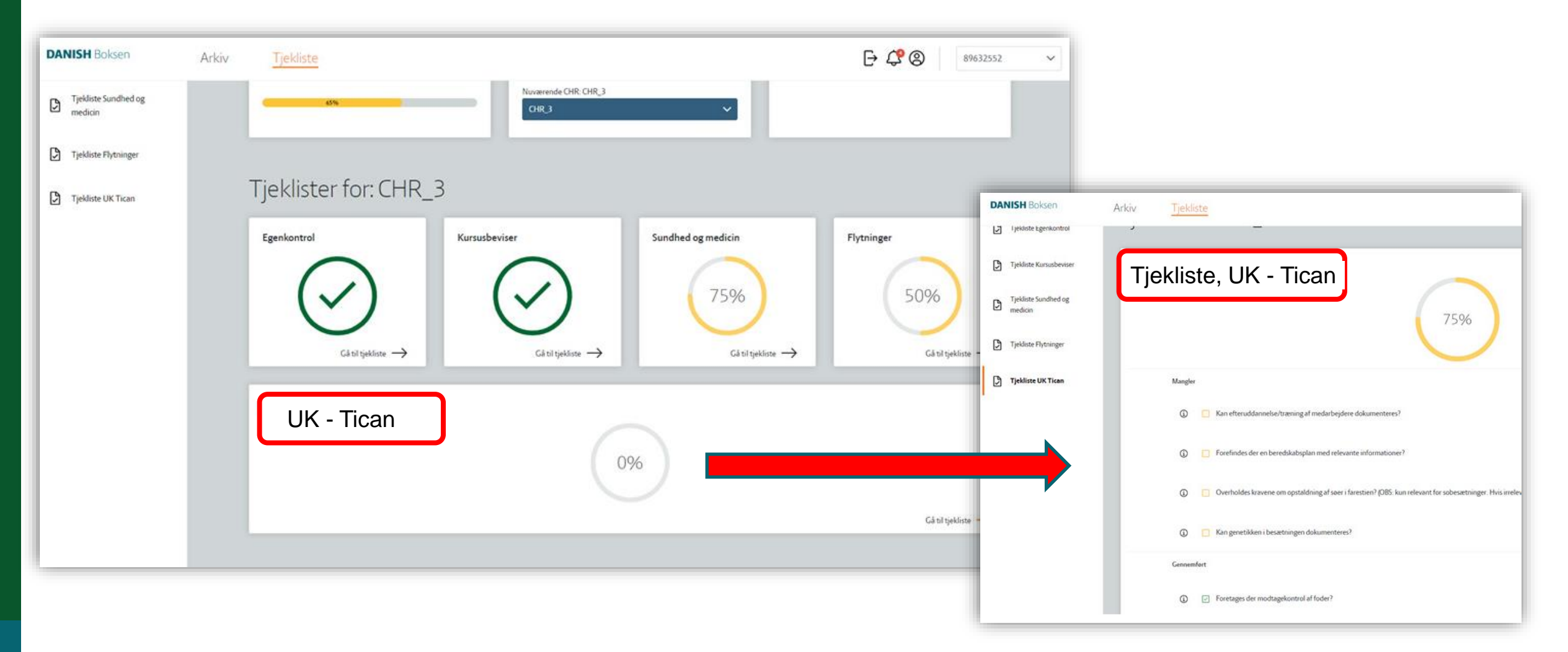

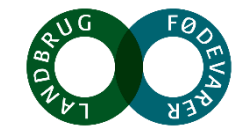

## Rådgiveren:

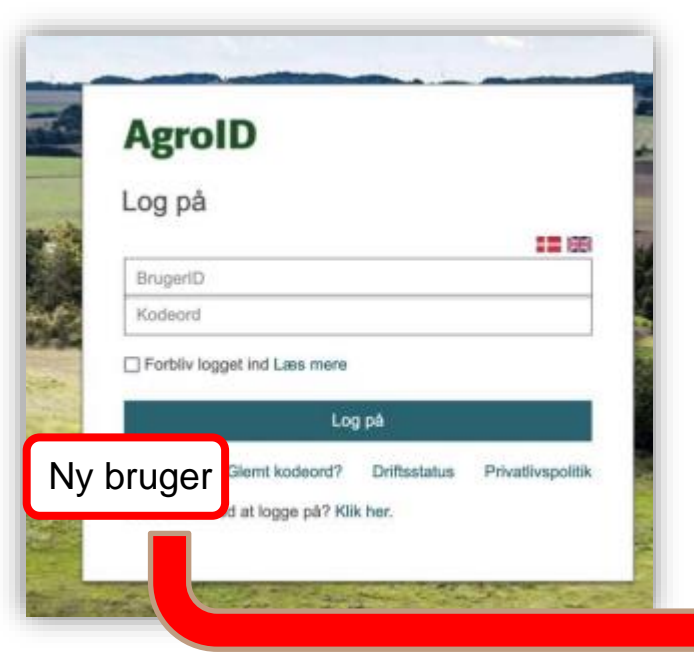

| Opret bruger         |       |   |
|----------------------|-------|---|
| AgroID               |       |   |
| Indtast brugeroplysn | inger |   |
| Navn                 |       |   |
| Adresse              |       |   |
|                      |       |   |
| Postnr.              |       |   |
| By                   |       |   |
| Telefonnr.           |       |   |
| Mobilnr.             |       |   |
| E-mail               |       |   |
| BrugerID             |       |   |
|                      |       | 6 |
|                      |       |   |

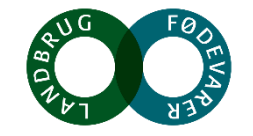

## Landmanden:

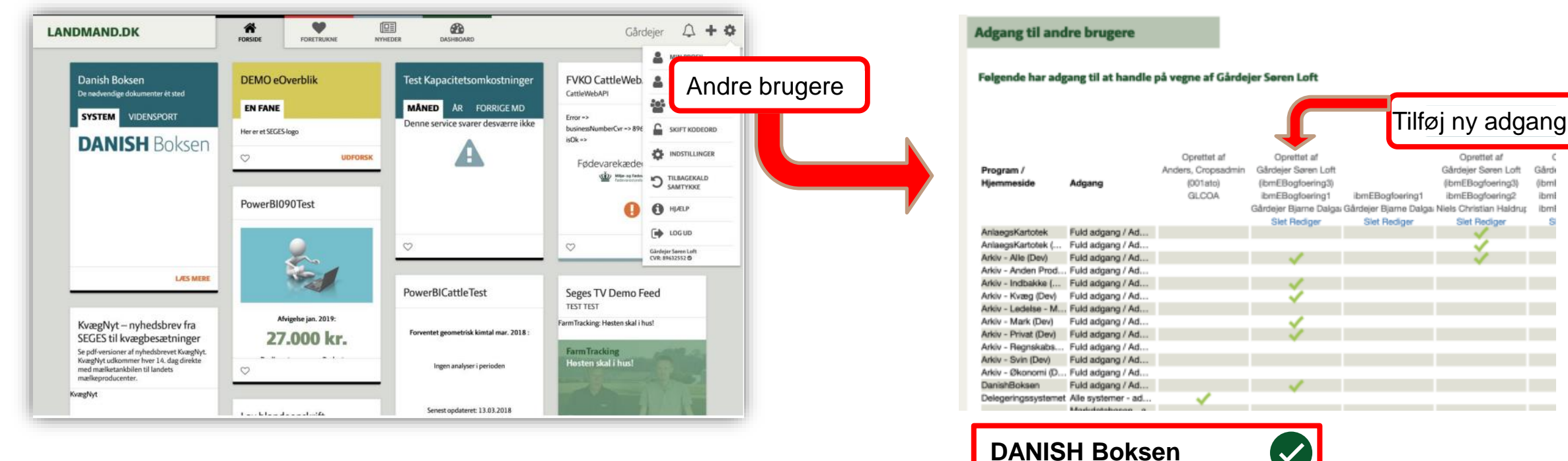

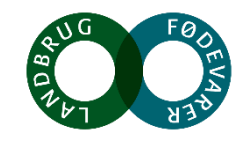

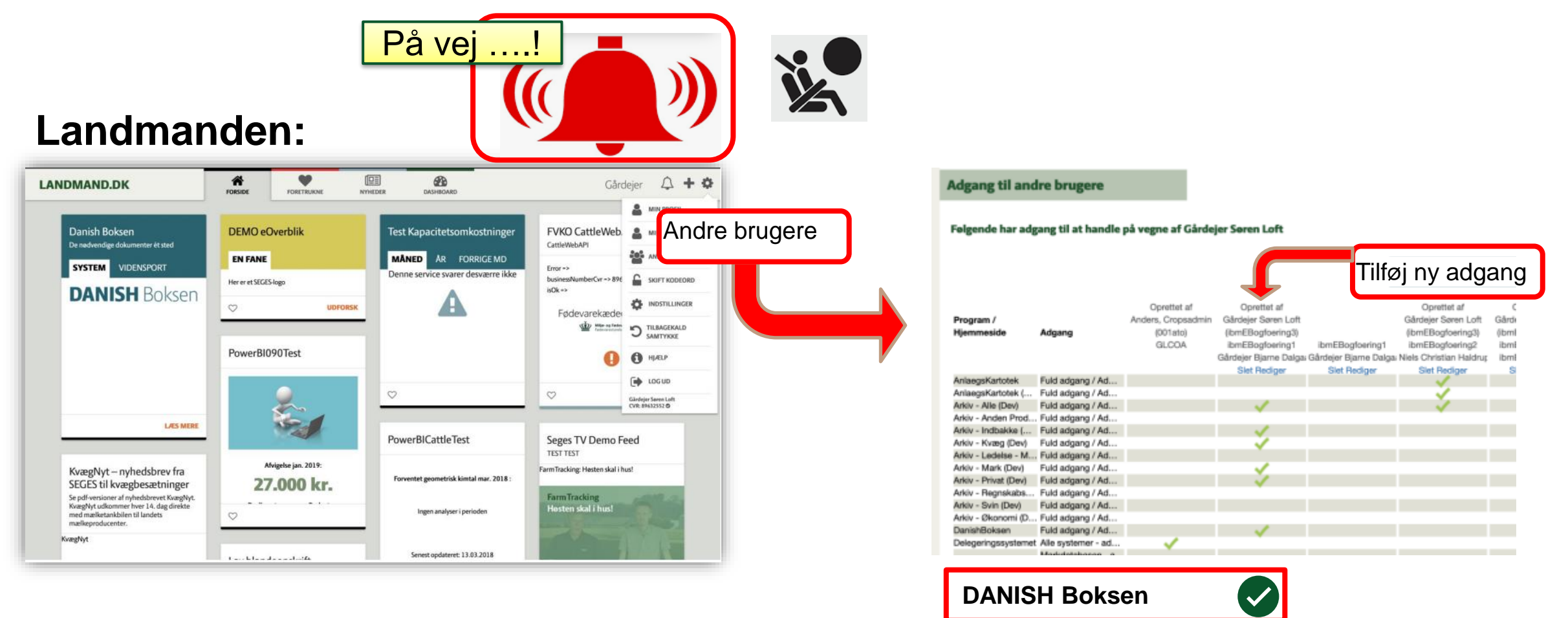

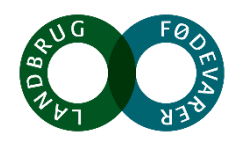

## Rådgiver / (landmand): Skift mellem CVR-nr direkte i DANISH Boksen

| DANI | <b>5H</b> Boksen Arkiv Tjekliste         |                                                      |                                |                        | EBogfoering* | <b>→</b> | Skift CVR                 | >                                                  |
|------|------------------------------------------|------------------------------------------------------|--------------------------------|------------------------|--------------|----------|---------------------------|----------------------------------------------------|
|      | Velkommen til DANISH (                   | Boksen                                               |                                |                        |              |          | Du er logget på som ibref | åbogfoering4 og har adgang til følgende CVR-numre: |
|      | Din totale DANISH score                  | Linkoversigt<br>Svineproduktion                      | DANISH Boksen                  | Svineflyttedatabasen Ø |              |          | CVR nr. 11                | Navn 11                                            |
|      | 479                                      | DANISH Produktstandard<br>Risikovurdering før haleku | Vejledninger<br>rpering        |                        |              |          | O CVR xx                  | Grisgård I/S                                       |
|      | Gå til                                   |                                                      |                                |                        |              |          | 💿 CVR xx                  | Pork I/S                                           |
|      | <b>Arkiv</b><br>Din dokumentation samlet | → Forb                                               | kliste<br>ered dig til kontrol | $\rightarrow$          |              |          |                           | Annalier Suit Cor                                  |
|      |                                          |                                                      |                                |                        |              |          |                           |                                                    |
|      | <b>Arkiv</b><br>Din dokumentation samlet | → Forb                                               | kliste<br>ered dig til kontrol | $\rightarrow$          |              |          |                           | Annaler Suite                                      |

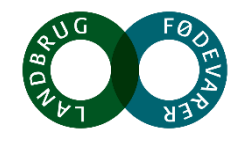

# htpps://Svineproduktion.dk el Danishboksen.dk

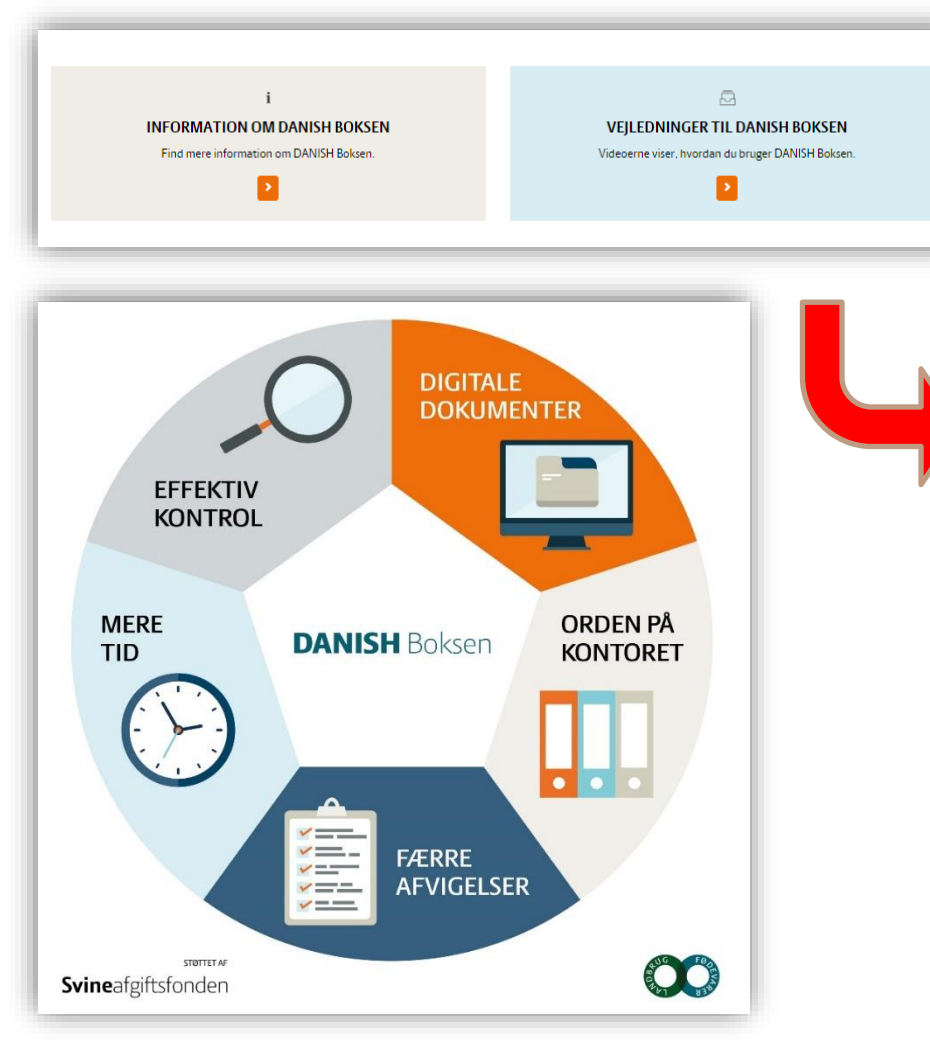

Noget at leve af. Noget at leve for.

| DANISH Boksen                                            |                                                         |  |  |  |  |  |
|----------------------------------------------------------|---------------------------------------------------------|--|--|--|--|--|
| Vejledninger til DANISH Boksen                           |                                                         |  |  |  |  |  |
|                                                          |                                                         |  |  |  |  |  |
| DANISH Boksen - Sådan bruger du den                      | DANISH Boksen - Få dine dokumenter ind via mail         |  |  |  |  |  |
| OANISH Boksen - Adgang - Log ind via landmand.dk eller   | DANISH Boksen - Log ind med dit AgroID                  |  |  |  |  |  |
| DANISH Boksen - Korrekt angivelse af dato                | DANISH Boksen - Anbefalet arbejdsgang                   |  |  |  |  |  |
| ANISH Boksen - Sådan uploader du dokumenter              | DANISH Boksen - Sådan flytter du dokumenter             |  |  |  |  |  |
| DANISH Boksen - Tjeklisten                               | DANISH Boksen - Arkivet                                 |  |  |  |  |  |
| DANISH Boksen - Forside                                  | DANISH Boksen - Log ind                                 |  |  |  |  |  |
| DANISH Boksen - Guide til scanningsapp                   | DANISH Boksen - Manuel udfyldning af egenkontrolprogram |  |  |  |  |  |
| DANISH Boksen - LVK - Vejledning til overførsel af dokum | DANISH Boksen - Vejledning - overførsel af dyrlægedoku  |  |  |  |  |  |
| DANISH Boksen - Specialproduktion - Englandsgrise        |                                                         |  |  |  |  |  |
|                                                          | Delegeret adgang                                        |  |  |  |  |  |

Diverse videoer (onboarding mm). : https://www.seges.tv/tag/DANISH%20Boksen

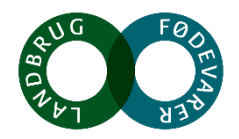